# Instrukcja logowania do sieci WIFI

## ANS-FREE-WIFI oraz ANS-FREE-WIFI-5G

## Spis treści

| A N D R O I D | 2 |
|---------------|---|
| W I N D O W S | 7 |
| I O S         | 9 |
| M A C O S     |   |

#### <u>UWAGA</u>

Jeśli logowanie do WIFI nie działa a dane do logowania są prawidłowe, należy jednorazowo zmienić hasło do konta Office365.

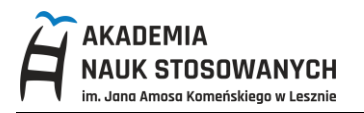

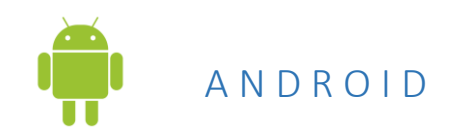

Wejdź na stronę <u>https://it.ansleszno.pl</u> (zakładka Pobierz) i zapisz na Twoim urządzeniu plik z certyfikatem **PWSZ Leszno Root CA** – format **CRT** 

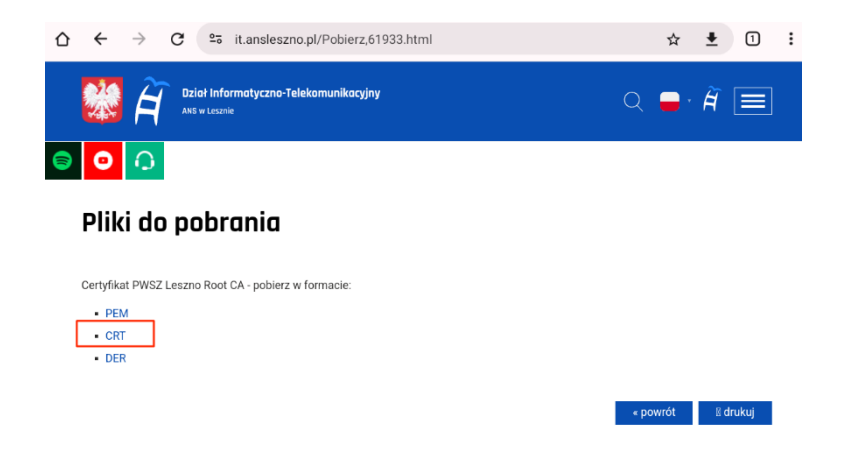

Zostanie wyświetlony komunikat, że pobrany certyfikat należy zainstalować w ustawieniach telefonu.

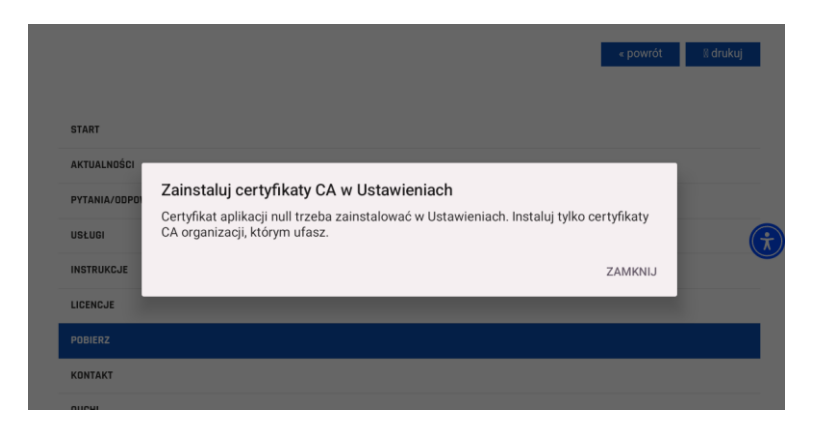

Aby zainstalować certyfikat przejdź do: Ustawienia telefonu -> Sieć i Internet -> Ustawienia sieci

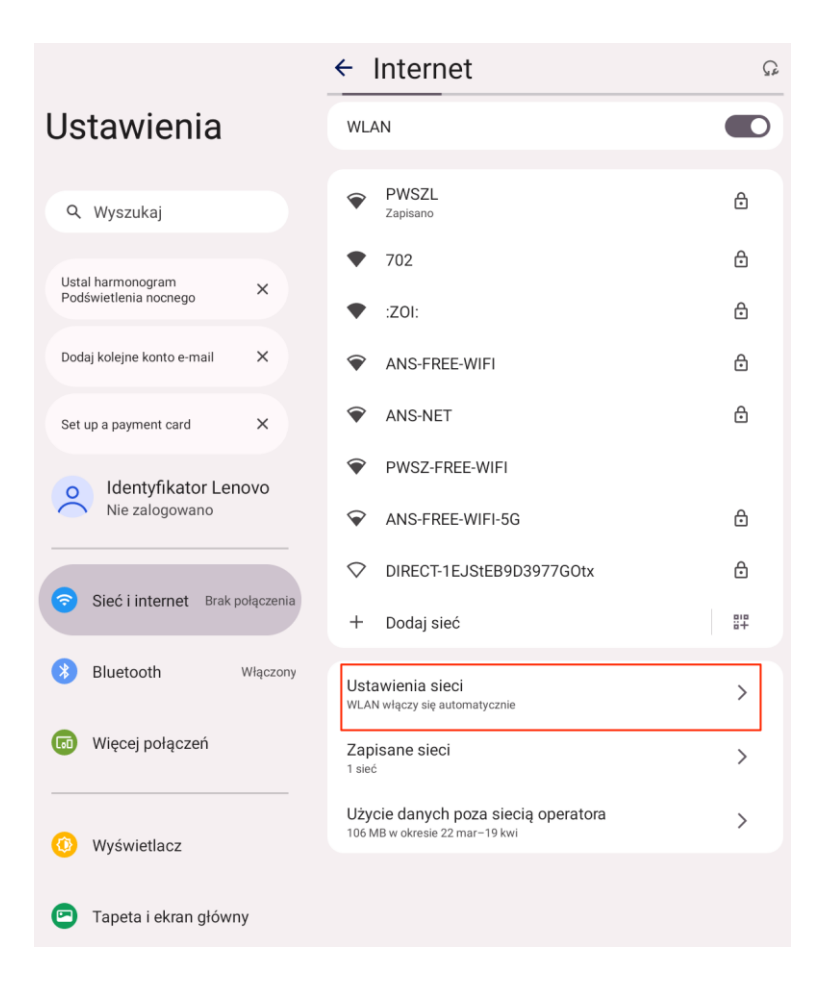

### Wybierz opcję: Instaluj certyfikaty

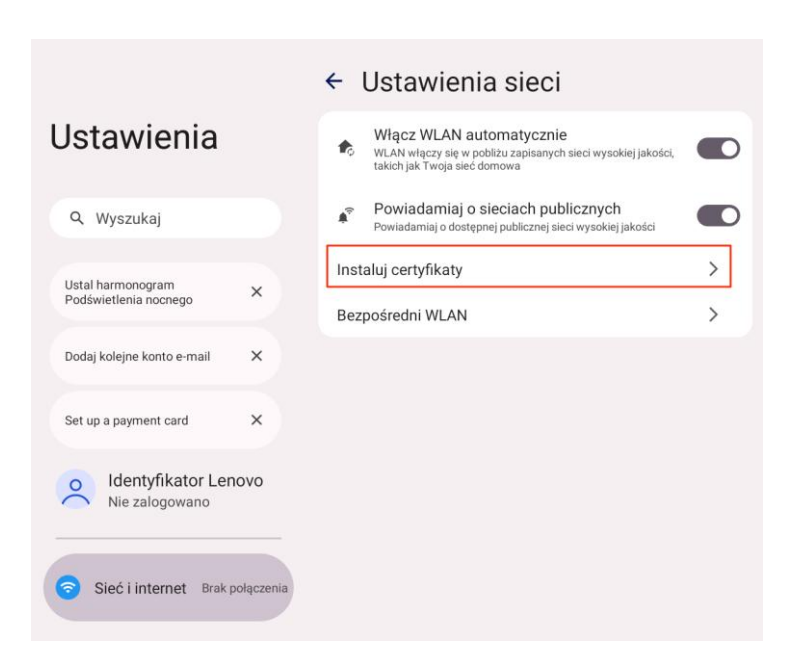

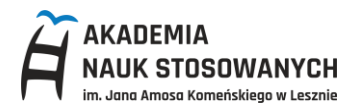

## Wskarz pobrany certyfikat:

| =      | Najnowsze                             |          |         | Q           | :   |
|--------|---------------------------------------|----------|---------|-------------|-----|
|        | 🛇 Duže pliki 💿 Ten tydzień            |          |         |             |     |
| PRZEGL | PRZEGLĄDAJ PLIKI W INNYCH APLIKACJACH |          |         |             |     |
|        |                                       |          |         |             |     |
| Najnow | sze pliki                             |          |         |             | ⊞   |
|        | Nazwa                                 | Тур      | Rozmiar | Zmieniono ↓ |     |
| ô      | PWSZLesznoRootCA.der                  | Plik CRT | 1,31 KB | 08:18       | K 3 |
| ø      | PWSZLesznoRootCA.crt                  | Plik CRT | 1,86 KB | 08:12       | * * |
|        |                                       |          |         |             |     |

## Nazwij certyfikat, np. WIFI

| Set up a payment card  |               |   |
|------------------------|---------------|---|
| o Identificator Langua |               |   |
| Nazwa certyfikatu      |               |   |
| WIFI                   |               |   |
| Sieć i in              | J<br>ANULUJ O | к |
| Bluetooth Włączony     |               |   |
| Więcej połączeń        |               |   |

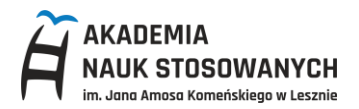

Wróć do opcji: **Sieć i internet** i wybierz sieć WIFI do której chcesz się podłączyć. Dostępne są sieci **ANS-FREE-WIFI** oraz **ANS-FREE-WIFI-5G** (zalecana).

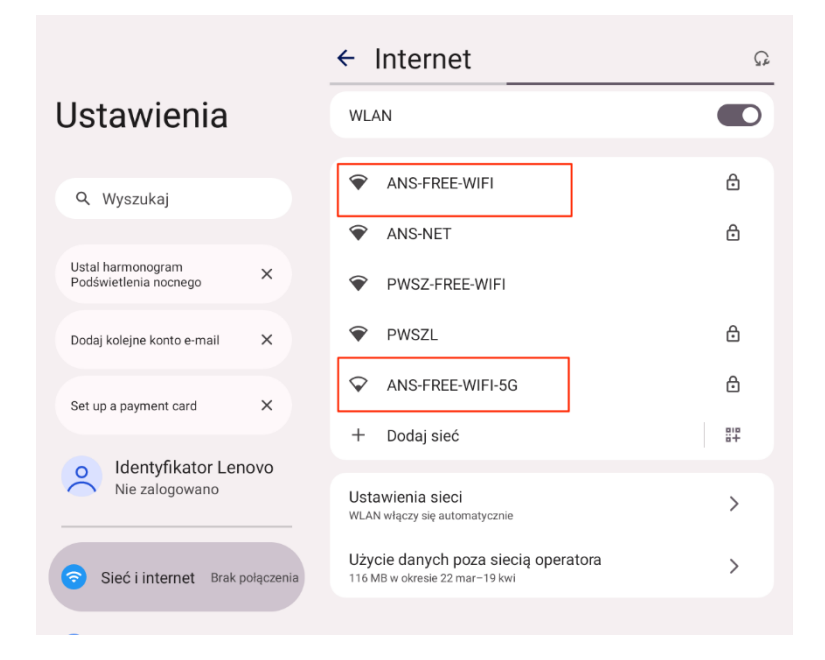

W opcjach połączenia z siecią ustaw: Metoda EAP – **PEAP**, Uwierzytelnienie w drugiej fazie – **MSCHAPv2** oraz wybierz certyfikat urzędu certyfikacji – wpisana nazwa podczas instalowania certyfikatu np. **WIFI** 

|                                              | ANS-FREE-WIFI-5G                                            |
|----------------------------------------------|-------------------------------------------------------------|
| Ustawienia                                   | Zabezpieczenia<br>WPA/WPA2-Enterprise<br>Metoda EAP         |
| Q Wyszukaj                                   | PEAP -                                                      |
| Ustal harmonogram X<br>Podświetlenia nocnego | MSCHAPV2 Certyfikacji                                       |
| Dodaj kolejne konto e-mail X                 | Wybierz -                                                   |
| Set up a payment card X                      | Używaj certyfikatów systemowych –<br>Instaluj certyfikaty – |
| O Identyfikator Lenovo<br>Nie zalogowano     | Nie sprawdzaj poprawności<br>WIFI –                         |
|                                              | Pokaż hasło                                                 |
| Sieć i internet Brak połączenia              | Opcje zaawansowane 🗸 🗸                                      |

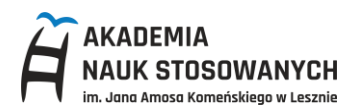

W polu domena wpisz: **ANS-FREE-WIFI**, w polu Tożsamość podaj **uczelniany adres email**, w polu **Hasło** podaj hasło do konta Office365 i kliknij na **Połącz**.

|                                 | ANS-FREE-WIFI-5G                                    |
|---------------------------------|-----------------------------------------------------|
| Ustawienia                      | Zabezpieczenia<br>WPA/WPA2-Enterprise<br>Metoda EAP |
| Q Wyszukaj                      | PEAP .                                              |
|                                 | Uwierzytelnianie w drugiej fazie                    |
| Ustal barmonogram               | MSCHAPV2 -                                          |
| Podświetlenia nocnego X         | Certyfikat urzędu certyfikacji                      |
|                                 | WIFI                                                |
| Set up a payment card X         | Stan certyfikatu online                             |
|                                 | Nie weryfikuj 🗸                                     |
| Nie zalogowano                  | ANS-FREE-WIFI                                       |
| Sieć i internet Brak połączenia | Tożsamość anonimowa                                 |
| 3 Bluetooth Wiączony            | Hasto                                               |
| 🐻 Więcej połączeń               | Pokaż hasło                                         |
|                                 | Opcje zaawansowane                                  |

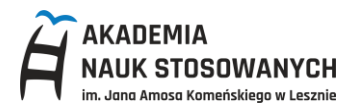

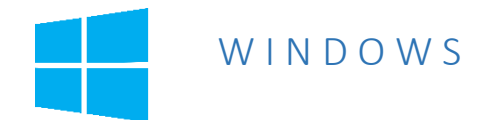

Z dostępnych sieci wybierz **ANS-FREE-WIFI** lub **ANS-FREE-WIFI-5G** (zalecana), kliknij **Połącz.** Wpisz nazwę użytkownika - **uczelniany adres email** oraz **hasło** - takie jak do konta Office365.

| Â. | ANS-FREE-WIFI-5G                   |                |
|----|------------------------------------|----------------|
| -  | Nawiązywanie połączenia            |                |
| ١  | Wprowadź nazwę użytkowni           | ika i hasło    |
| (  | 📃 Użyj mojego konta w sys          | stemie Windows |
|    | @student.ansleszno.                | pl             |
|    |                                    | ୕              |
|    |                                    |                |
| F  | Połącz, używając certyfikatu       |                |
| F  | Połącz, używając certyfikatu<br>OK | Anului         |

Sprawdź poprawność certyfikatu klikając na Pokaż szczegóły certyfikatu

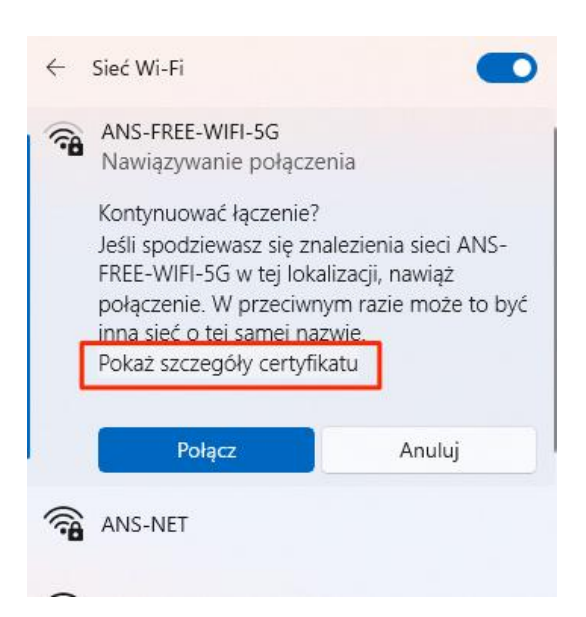

Zweryfikuj wystawcę certyfikatu oraz odcisk palca serwera (jeśli dane się nie zgadzają, nie łącz się do tej sieci i zgłoś incydent do Działu IT):

Certyfikat powinien być wystawiony przez: PWSZ Leszno Root CA

Odcisk palca serwera: CC CC FE A9 1A 42 77 54 78 4E D9 EC D1 B6 BC D6 28 35 F1 5F

Jeśli wszystko się zgadza, ostatnim krokiem, jest kliknięcie na Połącz

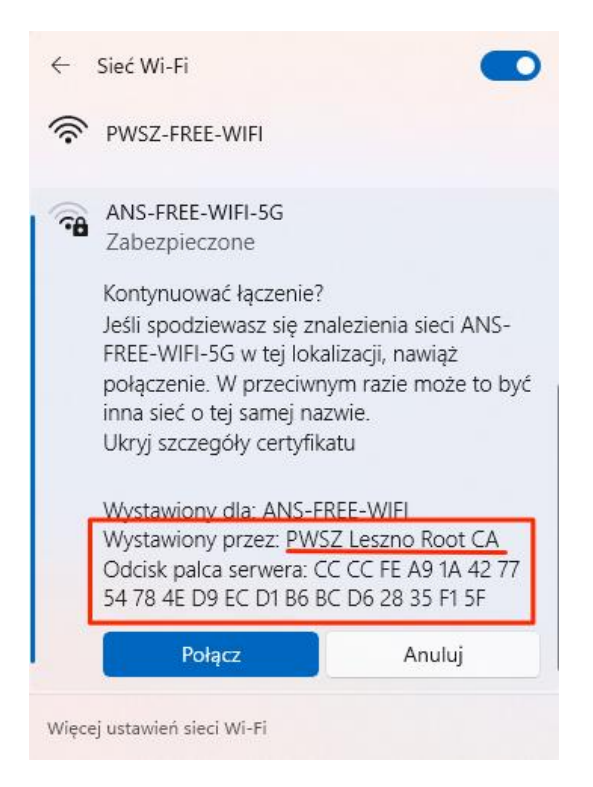

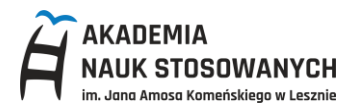

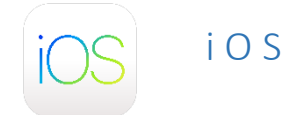

Z dostępnych sieci wybierz **ANS-FREE-WIFI** lub **ANS-FREE-WIFI-5G** (zalecana) i wpisz w nazwie użytkownika - **uczelniany adres email** oraz **hasło** - takie jak do konta Office365.

Sprawdź poprawność certyfikatu klikając na Więcej Opcji

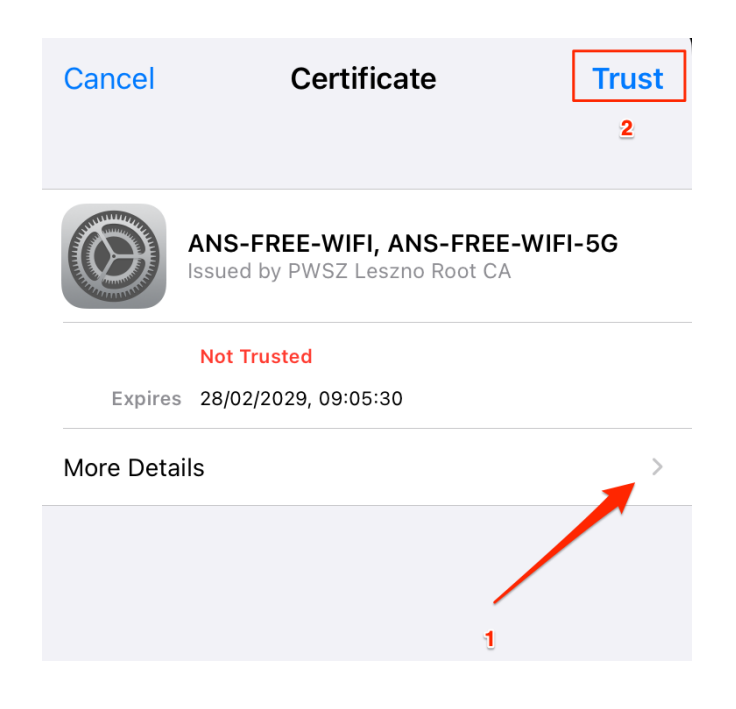

Zwryfikuj odcisk palca serwera (jeśli się ne zgadza, nie łącz się z tą siecią i zgłoś incydent do Działu IT):

SHA-256: **43 c6 2f cf d9 34 49 5e 19 3e fd ff 57 95 77 c5 a8 dc 45 60 ac 9b 50 c3 54 2f a3 55 34 9a 2f 7d** SHA-1: **cc cc fe a9 la 42 77 54 78 4e d9 ec d1 b6 bc d6 28 35 f1 5f** 

FINGERPRINTS

#### SHA-256

43 c6 2f cf d9 34 49 5e 19 3e fd ff 57 95 77 c5 a8 dc 45 60 ac 9b 50 c3 54 2f a3 55 34 9a 2f 7d

#### SHA-1

cc cc fe a9 1a 42 77 54 78 4e d9 ec d1 b6 bc d6 28 35 f1 5f

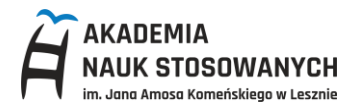

### Jeśli wszystko się zgadza kliknij na Zaufaj.

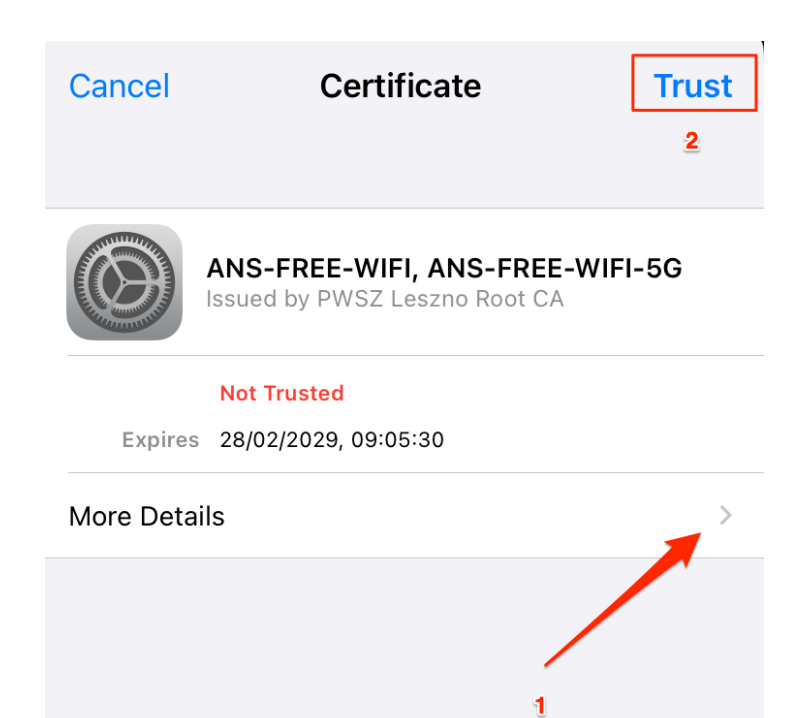

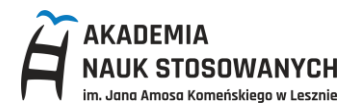

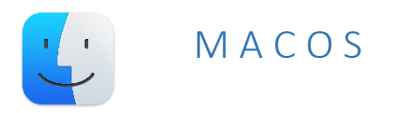

Z dostępnych sieci wybierz **ANS-FREE-WIFI** lub **ANS-FREE-WIFI-5G** (zalecana). Wpisz nazwę użytkownika - **uczelniany adres email** oraz **hasło** - takie jak do konta Office365. Po zalogowaniu przejdź na sam konieć okna.

|                            | Authenticating to network "ANS-FREE-WIFI-5G"                                                    |                                                                     |   |  |
|----------------------------|-------------------------------------------------------------------------------------------------|---------------------------------------------------------------------|---|--|
|                            | Before authenticating to server "ANS-FREE-WIFI, ANS-FREE-WIFI-5G", you should examine the serve |                                                                     |   |  |
|                            | certificate to er                                                                               | isure that it is appropriate for this network.                      |   |  |
|                            | To view the cer                                                                                 | tificate, click 'Show Certificate'.                                 |   |  |
|                            |                                                                                                 |                                                                     |   |  |
| 🗹 Always tru               | ist "ANS-FREE-WIF                                                                               | I, ANS-FREE-WIFI-5G"                                                |   |  |
| 🔯 ANS-                     | FREE-WIFI, ANS-FR                                                                               | REE-WIFI-5G                                                         |   |  |
|                            |                                                                                                 |                                                                     |   |  |
|                            |                                                                                                 |                                                                     |   |  |
|                            |                                                                                                 | 0                                                                   |   |  |
| <b>a</b> .                 | ANS-FREE-                                                                                       | WIFI, ANS-FREE-WIFI-5G                                              |   |  |
| Certificate                | Issued by: PWS                                                                                  | SZ Leszno Root CA                                                   |   |  |
| ~~~ (j                     | Expires: Wedne                                                                                  | esday, February 28, 2029 at 09:05:30 Central European Standard Time |   |  |
|                            | ANS-FREE-                                                                                       | WIFI, ANS-FREE-WIFI-5G" certificate is not trusted                  |   |  |
| ✓ Trust                    |                                                                                                 |                                                                     |   |  |
|                            | When using this ce                                                                              | rtificate: Use Custom Settings 😳 ?                                  |   |  |
|                            |                                                                                                 |                                                                     |   |  |
| Exten                      | sible Authenticatio                                                                             | an (EAP) Always Trust                                               |   |  |
|                            | X.509 Basi                                                                                      | ic Policy Always Trust 💿                                            |   |  |
| Detail                     |                                                                                                 |                                                                     |   |  |
| <ul> <li>Detail</li> </ul> | Subject Name                                                                                    |                                                                     |   |  |
| 60                         | untry or Pegion                                                                                 | PI                                                                  |   |  |
| 00                         | Locality                                                                                        | eszno                                                               |   |  |
|                            | Organization /                                                                                  | ANS w Lesznie                                                       |   |  |
|                            | Common Name                                                                                     | ANS-FREE-WIFI-5G                                                    | 1 |  |
|                            | Common Name                                                                                     | ANS-FREE-WIFI                                                       |   |  |
|                            |                                                                                                 |                                                                     |   |  |
|                            | Issuer Name                                                                                     |                                                                     |   |  |
|                            | Common Name                                                                                     | PWSZ Leszno Root CA                                                 | • |  |
|                            |                                                                                                 |                                                                     |   |  |

Zwryfikuj odcisk palca serwera (jeśli się ne zgadza, nie łącz się z tą siecią i zgłoś incydent do Działu IT):

SHA-256: **43 c6 2f cf d9 34 49 5e 19 3e fd ff 57 95 77 c5 a8 dc 45 60 ac 9b 50 c3 54 2f a3 55 34 9a 2f 7d** SHA-1: **cc cc fe a9 la 42 77 54 78 4e d9 ec d1 b6 bc d6 28 35 f1 5f** 

| Gertific            | Before authenticating to server "ANS-FREE-WIFI, ANS-FREE-WIFI-56", you should examine the servertificate to ensure that it is appropriate for this network. |       |  |
|---------------------|----------------------------------------------------------------------------------------------------|-------|--|
| To view             | certificate, click 'Show Certificate'.                                                                                                    |       |  |
| Always trust "ANS-F | WIFI, ANS-FREE-WIFI-5G*                                                                                                    |       |  |
| ANS-FREE-WIFI       | J-FREE-WIFI-5G                                                                                                    |       |  |
|                     |                                                                                                    |       |  |
| ,                   |                                                                                                    |       |  |
| Exte                | n Authority Key Identifier ( 2.5.29.35 )                                                                                                    |       |  |
| c                   | NO NO                                                                                                    |       |  |
| ,                   | 2 E6 EF BC B1 93 18 42 1A A7 E3 C7 D7 0F BC FA 69 A7 03 CB 7A                                                                                               |       |  |
| Exte                | n CRL Distribution Points ( 2.5.29.31 )                                                                                                    |       |  |
| C                   | al NO                                                                                                    |       |  |
|                     | http://ca.pwsz.edu.pl/CertEnroll/PWSZLesznoRootCA.crl                                                                                                    |       |  |
| Exte                | n (1.3.6.1.4.1.311.21.10)                                                                                                    |       |  |
| c                   | NO NO                                                                                                    |       |  |
|                     | a 30 18 30 0A 06 08 2B 06 01 05 05 07 03 01 30 0A 06 08 2B 06 01 05 05 07 03                                                                                | 02    |  |
| Exte                | n Certificate Authority Information Access ( 1.3.6.1.5.5.7.1.1 )                                                                                            |       |  |
| c                   | NO NO                                                                                                    |       |  |
| Meth                | 1 CA Issuers (1.3.6.1.5.5.7.48.2)                                                                                                    |       |  |
|                     | http://ca.pwsz.edu.pl/CertEnroll/PWSZLesznoRootCA.crt                                                                                                    |       |  |
| Finger              | \$                                                                                                    |       |  |
| SH                  | B 43 C6 2F CF D9 34 49 5E 19 3E FD FF 57 95 77 C5 A8 DC 45 60 AC 9B 50 C3 9<br>A3 55 34 9A 2F 7D                                                            | 54 2F |  |
| 5                   | 1 CC CC FE A9 1A 42 77 54 78 4E D9 EC D1 B6 BC D6 28 35 F1 5F                                                                                               |       |  |

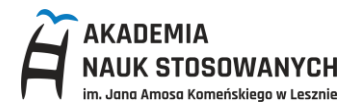

Jeśli wszytko się zgadza, ustaw: **Extensible Authentication (EAP)** na **Zawsze Ufaj** oraz **X.509 Basic Policy** na **Zawsze Ufaj i** wybierz **Kontynuuj**.

| $\bigcirc$     | Authenticating to network "ANS-FREE-WIFI-5G"                                                                                                    |                                                        |               |  |
|----------------|----------------------------------------------------------------------------------------------------|--------------------------------------------------------|---------------|--|
|                | Before authenticating to server "ANS-FREE-WIFI, ANS-FREE-WIFI-5G", you should examine the server's<br>certificate to ensure that it is appropriate for this network. |                                                        |               |  |
|                | To view the certificate, click 'Show Certificate'.                                                                                                    |                                                        |               |  |
|                |                                                                                                    |                                                        |               |  |
| 🗹 Always trust | "ANS-FREE-W                                                                                                    | I, ANS-FREE-WIFI-5G"                                   |               |  |
| 🔯 ANS-FR       | EE-WIFI, ANS-F                                                                                                    | REE-WIFI-5G                                            |               |  |
| _              |                                                                                                    |                                                        |               |  |
|                |                                                                                                    |                                                        |               |  |
|                |                                                                                                    | 0                                                      |               |  |
| Carthering     | ANS-FREE                                                                                                    | WIFI, ANS-FREE-WIFI-5G                                 |               |  |
| Chamberd       | Issued by: PV                                                                                                    | SZ Leszno Root CA                                      |               |  |
|                | Expires: Wed                                                                                                    | lesday, February 28, 2029 at 09:05:30 Central European | Standard Time |  |
| Truct          | W ANS-FREE                                                                                                    | -wiri, ANS-FREE-Wiri-56 Celtificate is not it usted    |               |  |
| ♥ Inust        |                                                                                                    |                                                        |               |  |
| W              | hen using this o                                                                                                    | ertificate: Use Custom Settings 😒 ?                    |               |  |
| Extensit       | le Authenticat                                                                                                    | on (EAP) Always Trust                                  |               |  |
|                | X.509 Ba                                                                                                    | ic Policy Always Trust                                 |               |  |
|                |                                                                                                    |                                                        |               |  |
| ✓ Details      |                                                                                                    |                                                        |               |  |
| 5              | Subject Name                                                                                                    |                                                        |               |  |
| Cour           | try or Region                                                                                                    | PL                                                     |               |  |
|                | Locality                                                                                                    | Leszno                                                 |               |  |
|                | Organization                                                                                                    | ANS w Lesznie                                          |               |  |
| C              | ommon Name                                                                                                    | ANS-FREE-WIFI-5G                                       |               |  |
| C              | ommon Name                                                                                                    | ANS-FREE-WIFI                                          |               |  |
|                | lecuer Name                                                                                                    |                                                        |               |  |
| C              | ommon Name                                                                                                    | PWSZ Leszno Root CA                                    |               |  |
|                |                                                                                                    |                                                        |               |  |
|                |                                                                                                    |                                                        |               |  |